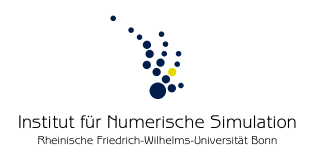

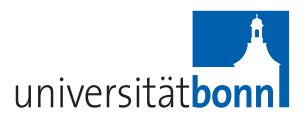

## Computer lab Numerical Algorithms

Winter term 2012/2013 Prof. Dr. M. Rumpf – B. Geihe, B. Heeren

## Introduction to Subversion

## Subversion commands for Linux

| Checkout       | <pre>svn cousername praktikum https://source-numod.ins.<br/>uni-bonn.de/webdav/praktWS1213/master [LocalFolder]<br/>Here [LocalFolder] refers to the name of a local folder, which will<br/>be created. The password is given by: rjghb4</pre> |
|----------------|----------------------------------------------------------------------------------------------------|
| Update         | svn up                                                                                                    |
|                | (call in the folder to be updated)                                                                                                    |
| current status | svn st -u                                                                                                    |
| view log file  | svn log                                                                                                    |
| view changes   | svn diff modifiedFile                                                                                                    |
| upload changes | svn ci                                                                                                    |
|                | (if you only want to commit certain files, state them explicitly;                                                                                                    |
|                | an editor is opened to enter a commit message, alternatively call:                                                                                                    |
|                | svn ci modifiedFile -m "some message")                                                                                                    |
| add file       | svn add newFile                                                                                                    |
| delete file    | svn del wrongFile                                                                                                    |
|                | (Caution! The file is also deleted locally!)                                                                                                    |
| Help!          | svn help                                                                                                    |

When calling "svn st" or "svn up" various symbols might appear in front of a filename:

- A *added:* file will be added to the repository at the next commit.
- D *deleted:* file will be removed from the repository at the next commit.
- M *modified:* changes will be transferred to the repository at the next commit.
- U *updated:* local copy has been updated.
- G *merged:* local changes have been merged with changes in the repository.
- C *conflict:* refers to a conflict that could not be solved automatically.
- Now inconsistent changes (i.e. local vs. global changes) are marked in the file separately and have to be corrected by hand. Afterwards call: svn resolved conflictedFile.
- ? This file is not under subversion control.

**Caution:** Subversion stores passwords by default. To avoid storing your password edit ~/.subversion/config in the following way: store-passwords = no

## Using Subversion with Windows

- **Step 1.** Install current version of TortoiseSVN from http://tortoisesvn.net/downloads and reboot your system.
- Step 2. Create a directory where the code templates provided in the lab will be stored.
- Step 3. Right-click on the folder and chose "SVN Checkout".
- Step 4. Edit "URL of repository" by writing https://source-numod.ins.uni-bonn.de/webdav/praktWS1213/master and press "OK".

You can use the svn commands stated above by right-clicking on the corresponding file.